<u>將「services@cpmail.landbank.com.tw」加入您的電子郵件通訊錄或</u> 安全清單之操作畫面:

一.若您的電子郵件為 Gmail 信箱

1、 打開 Gmail 電子信箱,點擊搜尋列右側的【顯示搜尋選項】。

| =        | M Gmail  | Q. 搜尋郵件                                   |                                          |        | • |
|----------|----------|-------------------------------------------|------------------------------------------|--------|---|
| Ŧ        | 撰寫郵件     | □ • C :                                   | 戰示搜尋處項<br>」(+ 1,112 列) <                 | > ¢ 8  |   |
| <u> </u> |          | □ 主要                                      | ● 促銷内容                                   |        |   |
|          | 收件匣      |                                           |                                          |        |   |
| O        | 已延後      | □ ☆ > tavel 「東元トラベル」                      | <b>子約確認メール・約日後回メール 参 引き巻 芯の生活 (他们下多。</b> | 上午9:04 |   |
| - 30     | 重要郵件     | 🗋 🏠 D Amazon.co.jp Market. Amazon 🖓 – 🔊 y | トプレイズでのご建しについて-台引出台・Athazonマーケット。        | 上午8:05 | Ĭ |
| >        | 寄件備份     |                                           |                                          | 1月15日  |   |
|          | 草稿 1     |                                           | 1955                                     |        | + |
| 0        | 垃圾郵件 109 |                                           |                                          |        |   |

2、 在【寄件者】中填寫上 services@cpmail.landbank.com.tw 並點 擊"建立篩選器"按鈕繼續。

| ≡          | M Gmail       | Q 搜尋郵件             |                                 |                    |
|------------|---------------|--------------------|---------------------------------|--------------------|
| +          | 撰寫郵件          | 寄件者<br>收件人         | services@cpmail.landbank.com.tw | )列(共               |
|            | 收件匣           | 主旨                 |                                 |                    |
| C          | 已延後           | - 4 <del>- 1</del> |                                 | D度は                |
|            | 重要郵件          | 包含子詞               |                                 | nazon <sup>°</sup> |
| >          | 寄件備份          | 不包含字詞              |                                 | 「出口、               |
|            | 草稿 1          | 大小                 | 大於 • MB •                       | (+L)               |
| •          | 垃圾郵件 109      | 日期範圍               | 1天 • 前                          |                    |
| > <b>•</b> | 類別            |                    |                                 | 8年01               |
|            | Cook          | 授尋                 | 所有郵件                            | GL23               |
|            | Deleted Items | □ 有附件              | □ 排除即時通訊                        | bor: 9             |
| •          | Pater - +     |                    | 建立篩選器 搜尋                        | 日期:                |

3、 勾選【不要將他傳送到垃圾郵件】,並點擊【建立篩選器】。

續(下頁)

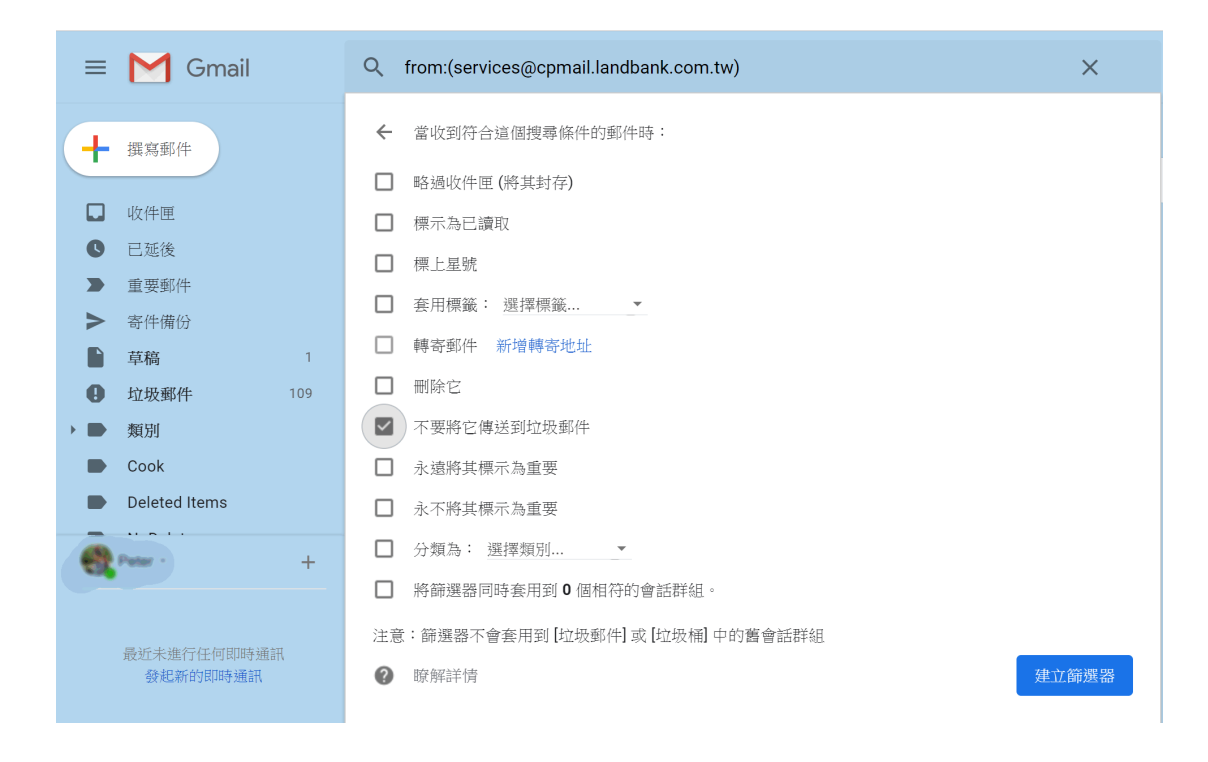

## 二.若您的電子郵件為 Hotmail 信箱

1、 打開 Hotmail 電子信箱,點擊網頁右上角的【選項】,並在展開的選單中點擊【檢視所有 Outlook 設定】。

|           | Outlook          | ,O 搜尋                                                                     | s 🕈 🔯 🔩 ? 🔕       |
|-----------|------------------|---------------------------------------------------------------------------|-------------------|
| =         | 十 新増郵件           |                                                                           | 快速設定 ×            |
| $\sim$    | 我的最愛             | ○ 無點 其他 ፼                                                                 | 授專 Outlook 設定     |
|           | Inbox 410        | 其他: 新交談 Linkedin, Microsoft, ブレイスキーション キットワーフ, App Store, B               | 化导十四              |
|           | 新增我的最爱           | Apple Payment                                                             |                   |
| $\sim$    | 資料夾              | n the second second                                                       |                   |
|           | Inbox 410        | The Hands Tape                                                            | NN 🛅 🚬 🖊 🌅 I      |
| $\odot$   | Junk Email 2     | Apple     Your Apple ID was used to sign in to Message on an Phone 5. D., | 統御今年              |
| 0         | Drafts 9         |                                                                           | THE OF A DIA      |
| $\bowtie$ | Sent Items       |                                                                           | 深色模式 ①            |
| 1         | Deleted Items 1  |                                                                           | 交談檢視 ①            |
|           | Archive          |                                                                           | ● 最新郵件在最上方        |
|           | Conversation His |                                                                           | ○ 最新郵件在最下方        |
|           | 新増資料夾            |                                                                           | 〇期閉               |
|           |                  | 週取要濃取的項目                                                                  | 讀取窗格              |
|           | و 🕅              | L L L L L L L L L L L L L L L L L L L                                     | 檢視所有 Outlook 設定 日 |

2、 點擊【郵件】下的【垃圾郵件】,在安全的寄件者與網域下按 下新增。

|           | Outlook        | 1      |                                                         | S   |    | ŝ    | 5   | 3        | ? ( |   |
|-----------|----------------|--------|---------------------------------------------------------|-----|----|------|-----|----------|-----|---|
| =         | _ 設定           | 版面配置   | 垃圾郵件                                                    | 馞   |    | 捨棄   |     | $\times$ |     |   |
| $\sim$    | ▶ 搜尋所有設定       | 撰寫及回覆  | edm@mx1.eccrm.epaper.com.tw                             |     |    | Ø    | Î   | U        | 篇撰  | ~ |
|           | Ø −₩           | 附件     | greetingwishes.passr.net                                |     |    | Ø    | Û   |          |     |   |
| 64        | Ir ₩ ₩         | 規則     | greetingwishes.sendr.net                                |     |    | Ø    | Û   | ÷        | ,   |   |
|           | Я □ 2011       | 整理     |                                                         |     |    |      |     |          | -12 |   |
| $\sim$    | ₩₩₩<br>● →→₩₩₩ | 垃圾郵件   | 安全的寄件者與網域                                               |     |    |      |     |          |     |   |
|           |                | 自訂動作   | 不要將來自這些寄件者的電子鄧件移到我的[垃圾郵件]資料夾。                           |     |    |      |     |          | 10  |   |
| $\otimes$ | く 1001% 広連成と   | 同步電子郵件 | + 新増                                                    |     | ρ  | 搜尋清日 | 單   |          | -10 |   |
| D         | D              | 郵件處理   | an incom sitter de alt ann tal                          |     |    |      |     | -        | -03 |   |
|           | s              | 轉寄     | services@cpmail.landbank.com.tw                         |     |    |      |     | ¥<br>8   | 188 |   |
| -         |                | 自動回覆   | a1g2bhill@agribank.com.tw                               |     |    | Ø    | Û   |          | 18  |   |
|           | U              |        | ac1419@yahoo.com.tw                                     |     |    | Ø    | Û   |          |     |   |
| T         | A              | 管理訂閱   | amyhuang@ddsc.com.tw                                    |     |    | Ø    | Û   |          |     |   |
|           | С              |        | amytsai@agribank.com.tw                                 |     |    | Ø    | Û   | ÷        |     |   |
|           | a<br>          |        | <b>安全的郵寄清單</b><br>郵寄清單的郵件通常在[收件者] 行內會有與您的電子郵件地址不同的地址。若要 | 接收來 | 自郵 | 等清單的 | 電子! | ₩B       | •   |   |

- 3、 填寫 <u>services@cpmail.landbank.com.tw</u> 並點按下 Enter 按鈕。
- 4、 點選"儲存"。

## 三.若您的電子郵件為 Yahoo 信箱

1、 打開 Yahoo 信箱,點選網頁右上角的"設定選項",並在展開的 選項中點選"更多設定"。

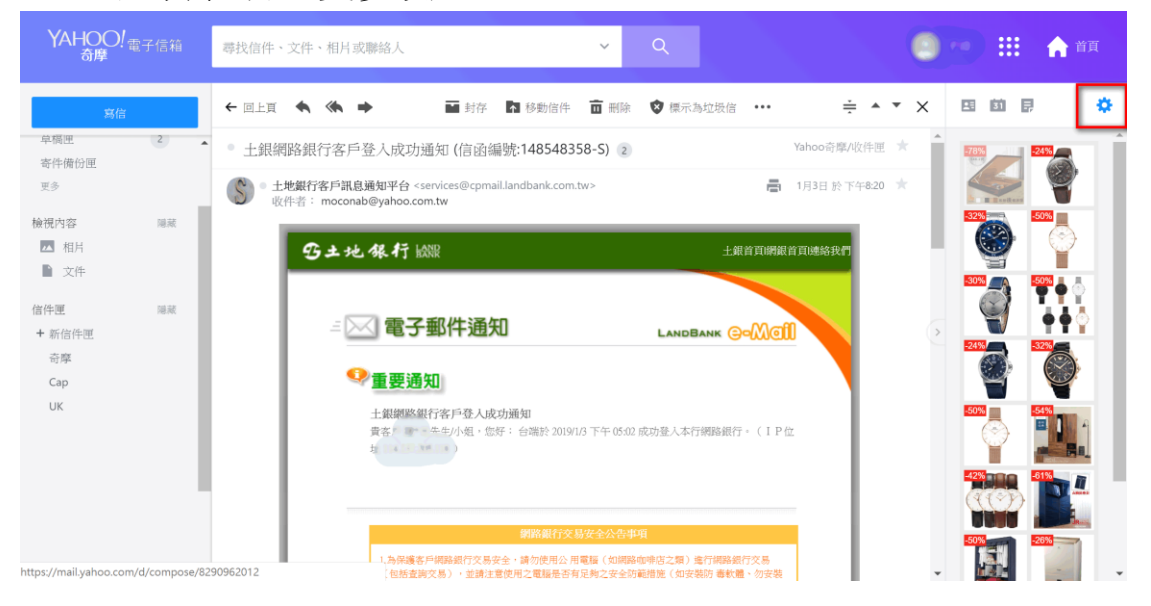

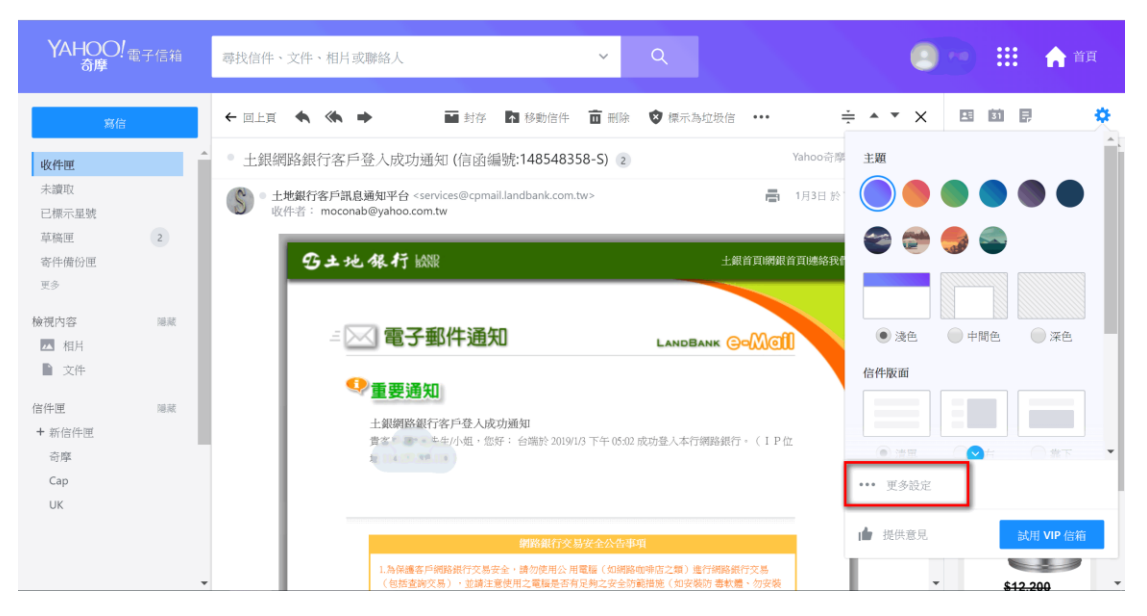

2、 點選【自動分類規則】後點選【新增自動分類規則】。

| YAHOO! 電子信箱<br>奇摩                                                                              | 尋找信件、文件、相片或聯絡人                                                                                                  | <b>~</b> α                                                                          | 🙁 e 🔠 🏫 ng |
|------------------------------------------------------------------------------------------------|----------------------------------------------------------------------------------------------------|-------------------------------------------------------------------------------------|------------|
| ✓ 回動收件運<br>個人化收件運<br>倍箱<br>通知<br>提寫電子信件<br>檢視電子信件<br>休使回覆 自動分類規則 安全性和應私權 社詳網路供號 Yahoo Mail Pro | 自動分類規則<br>利用自動分類規則整理新電子信件<br><b>約白動分類規則</b><br>新增成調理一個動分類規則可重新指序・編輯成期除・系統會<br>依法先現序列出自動分類規則<br>▲ 新增自動分類規則 个 ↓ 面 |                                                                                     |            |
| (決全部総配応用<br>開於代約)委告<br>提供意思。<br>Yahoo奇厚電子信箱振振中心社<br>178 的條件容量<br>已使用 0.02 %                    |                                                                                                    | 尋找自動分類說與明<br>用自動分類功能來排序並整理新電子信件<br>一封電子信件被誤判動類為這級信件<br>電子信件不慎被傳送到垃圾標信件團<br>需要更多與嗎嗎? |            |

## 3、在【自動分類】之【寄件者】中填寫

<u>services@cpmail.landbank.com.tw</u> 並在【移至文件夾】中選擇【收

<u>件箱】,並點選【儲存】按鈕</u>。如下圖。

| YAHOO! <sub>電子信箱</sub>                                                                                                    | 尋找信件、文件、相片或聯絡人                                                                           | <ul> <li>✓</li> <li>Q</li> </ul>                                                                      | • | ♠ 首頁 |
|----------------------------------------------------------------------------------------------------|------------------------------------------------------------------------------------------|----------------------------------------------------------------------------------------------------|---|------|
| ← 回到收件匣 個人化收件匣                                                                                                    | 自動分類規則<br>利用自動分類規則醫學新電子信件                                                                | 编輯通速器                                                                                                 |   | Â    |
| 倍着<br>通知<br>選高電子信件<br>体質回度<br>自動分類規則<br>安全性和準机構<br>社群網路構築<br>Yahoo Mail Pro<br>印度王備純限造物<br>調約 Yahoo音電量子信用<br>調約 Yahoo音電量子信用 | <b>优的自助分類規則</b><br>新智意集選任一個動分類規則即可進新排序、編組或組除、系統會<br>依遵美國內予加值動分類規則<br>↑ 新增自動分類規則<br>↑ ① ① | 自動分類規則名稱<br>土銀通知 ●<br>中名違進器<br>設定自動分類規則<br>* 寄件者<br>包含 *<br>services@cpmaillandbank.com.tw ●<br>大小路相符 | - |      |
| 提供意见<br>Yahoo的尊電子信和服務中心社 ▼<br>17時的條序容量<br>已使用 0.02 %                                                                        |                                                                                          | <ul> <li>&gt; 或件者/顧本</li> <li>&gt; 主旨</li> <li>&gt; 内文</li> </ul>                                     |   | •    |
| ■ 回到00件座<br>個人化收件匣<br>信箱<br>通知<br>撰寫電子信件                                                                                    | 自動分類規則<br>利用自動分類規則整理新電子信件<br>您的自動分類規則<br>新增成成現在一自動分類規則即可重新指序、编輯或關係、系統會<br>依僅先關序列出自動分類規則  | ◆ 寄件者<br>包含<br>services@cpmail.landbank.com.tw<br>へな知道菜                                               |   |      |
| 被使電子而存<br>休假回覆<br>自動分類規則<br>安全性和導動機<br>社評導路機能<br>Yahoo Mail Pro                                                             | + 新增自動分類規則 ↑ ↓ 亩                                                                         | <ul> <li>&gt; 收件者/副本</li> <li>&gt; 主旨</li> <li>&gt; 内文</li> </ul>                                     |   |      |
| 切換至傳紀祝告箱<br>観社 Yahoo会尊電子信指<br>観社 代前的承告<br>提供意見<br>Yahoo 侍輩電子信箱監察中心社 ◆                                                       |                                                                                          | <b>選擇目期給件裡</b><br>收件理 💌 或 信件運名稱                                                                       | - |      |
| 1 TB 的储存容量                                                                                                    |                                                                                          | 儲存 取消                                                                                                 |   |      |

## 四.若您的電子郵件為 PCHOME 信箱

讀取來自 <u>services@cpmail.landbank.com.tw</u>之信件時,<u>點選加入白名</u> <u>單,系統會自動跳出「白名單管理」</u>",然後直接點選"確定"鍵 即可將此 mail 加入白名單。

|          | PChoi    | më 電子郵件                                                                                 | 搜琴                                                            |                                 |                                                          |              |                  |
|----------|----------|-----------------------------------------------------------------------------------------|---------------------------------------------------------------|---------------------------------|----------------------------------------------------------|--------------|------------------|
|          |          |                                                                                         |                                                               |                                 |                                                          |              | 佈盤:■■■■          |
|          | 6        | BUBM 實用小號手提電腦<br>「可愛小熊、這型吸購、內屬網格設計・<br>目了然、J主袋防震減關內層防水設計<br>www.pcstore.com.tw/jz-shop/ | 四<br>電子<br>電子<br>電子<br>電子<br>電子<br>電子<br>電子<br>電子<br>電子<br>電子 | 抗疲勞神器<br>愛凱肉房頭不適 · SGS<br>意樂不累積 | HiNet尾牙送好禮<br>1/21前申辦HiNet+MOD·<br>你<br>eshop.cht.com.tw | 超值家電送給       |                  |
|          | 富森/      | <u>- 鎮與新天鵝堡</u> 眼科:                                                                     | 8國陳登山:超強護 不才                                                  | 行船也能輕鬆獲利40對                     | 日網評選台最美女星                                                |              |                  |
| ● 寛新信    | - 助新信    | 븆 收信 💣 寫信 🔶 回信 全部回覆                                                                     | E 🥕 轉寄 📅 列印 郵件錄類 到 🔹                                          | 🖉 這是垃圾信 💥 用除 🗮                  | 信件預覽 🔺 👻                                                 |              |                  |
| - CEPTIN | - DODTIN | 寄件者:SOGO百貨發報中心                                                                          |                                                               |                                 |                                                          | 寄件時間:2019/01 | 1/15 (星期二) 18:30 |
| 收件匣 (4)  |          | 收件者: 四月四月 四月 加入通訊                                                                       | 鋒                                                             |                                 |                                                          |              |                  |
| 會員報      |          | 主旨:新竹Big City自 加入白名                                                                     | 型 SALE 豬事大吉泖新春」(SOGO)                                         | 網路會員)                           |                                                          |              |                  |
| 促銷內容     |          | 加入黑名                                                                                    | 單                                                             |                                 |                                                          |              | -                |
| 寄件備份     |          |                                                                                         | * 此為系統自                                                       | 自動寄信,請勿直接回覆信件*                  |                                                          |              |                  |
| 草稿       |          |                                                                                         | 如果您無法看到電子報內容,調                                                | 青 <u>按此連結</u> 瀏覽(活動日期:2019      | 9/1/18 ~ 2019/2/4 )                                      |              |                  |
|          |          | <b>•</b>                                                                                |                                                               |                                 | -                                                        | -            |                  |
|          |          |                                                                                         |                                                               | U                               | <b>()</b>                                                | APP          |                  |
| 田通訊錄     |          |                                                                                         | GO (#TITIBIg Citying   Halling                                | Big City館                       | 站前館 LINE@生活圈                                             | SOGO APP     |                  |
|          |          |                                                                                         | D:= C:a. 約2回 云:3:5:5:4 为                                      |                                 | Set L Rith Son                                           |              |                  |
|          |          |                                                                                         | Big City語取新活動                                                 | 山則貼取材活動 而降按琴                    | \$P\$11.19月17日                                           |              |                  |
| 田電子報管理   |          |                                                                                         |                                                               |                                 |                                                          |              |                  |
|          |          |                                                                                         |                                                               | 200                             | 4                                                        |              |                  |

| PCh        | omë 電子郵件                                                                                    | 授募                                                                                                    |                                                                                      |                        |
|------------|---------------------------------------------------------------------------------------------|----------------------------------------------------------------------------------------------------|--------------------------------------------------------------------------------------|------------------------|
|            |                                                                                             |                                                                                                    |                                                                                      | 佈景:■■■■                |
|            | <b>年前筆電特殺!5折</b><br><sup>載</sup> 通獨顕ThinkPad T480s · 愈<br>30318元 \ 再享半備升級<br>www.lenovo.com | ▲ 預…<br>査 正 報<br>第 為 透 天 暦 ・ 大 坪 數 而 設 計<br>通為 束 中 吸 不 野 Wi- 月 而 酸 備 嗎 ? 全 新 技<br>小 市 政 活 就 先 所 !<br>24. pchome.com.tw | 年前筆電特級!5折~獨<br>デデジン<br>認想無酸ThinkPad T480s - 竜狂下殺<br>303187、4胃学+個升級<br>www.lenovo.com |                        |
| Mas        | serati全系列車出清                                                                                | 白名軍管理                                                                                                    | 國際TPU大廠擴大投資                                                                          |                        |
| 診察新信 ● 收新信 | ◆收信 警察信 ◆回信<br>寄件者 2000000000000000000000000000000000000                                    | 已經加入 0 個白名軍・您還可以使用 500 個                                                                                               | 1號 🔺 🔻<br>寄件時間:                                                                      | 2019/01/15 (星期二) 18:30 |
| 收件匣 (4)    | 收件者                                                                                         | 電子郵件位址: services@cpmail.landbank.com.tw                                                                                |                                                                                      |                        |
|            | 主旨:新竹Big City館                                                                              | 職定 取消                                                                                                    |                                                                                      | -                      |
|            |                                                                                             |                                                                                                    | 18 ~ 2019/2/4 )                                                                      |                        |
|            |                                                                                             | 清 吏                                                                                                    |                                                                                      |                        |
|            |                                                                                             | SOGO 新竹Big City館   站前館                                                                                                 | Big City館 站前館 LINE@生活圈 SOGO AI                                                       | 2P                     |
| 田個人設定      | _                                                                                           |                                                                                                    |                                                                                      | -                      |
| 田信箱管理      |                                                                                             | Big City館最新活動 站前館最新活動                                                                                                  | 品牌搜尋線上購物                                                                             |                        |
| 田電子報管理     |                                                                                             |                                                                                                    |                                                                                      |                        |
| 外部信箱 新期    | 2019                                                                                        | 春節特別營業時間                                                                                                    | in the                                                                               |                        |